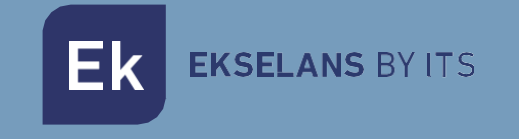

# MANUAL DE USUARIO

# **SEKURIP** 261021

KIT ALARMA IP

V01

ITS Partner O.B.S S.L · Av. Cerdanyola 79-81 Local C 08172 Sant Cugat del Vallés · Barcelona (Spain) Phone: +34935839543 · info@ek.plus · www.ek.plus

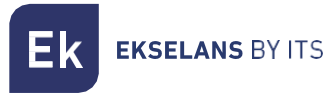

# INDICE

| INTRODUCCIÓN:                                    |    |
|--------------------------------------------------|----|
| Descripción Sistema de Alarma:                   |    |
| Notas importantes para el usuario:               |    |
| Sobre seguridad:                                 |    |
| Requisitos:                                      | 4  |
| Estado del sistema y autoridad del usuario:      | 4  |
| Visión general:                                  | 5  |
| Configuración rápida:                            | 6  |
| Funcionamiento con App:                          | 8  |
| Presentación de la interfaz de usuario principal | 8  |
| Activación y otras operaciones                   | 8  |
| Conexión de nuevos accesorios                    | 9  |
| Configuración de los contactos de emergencia     |    |
| Configuraciones Activar hogar                    | 11 |
| Gestión de accesorios                            | 11 |
| Configuraciones de la App                        | 11 |
| Configuración avanzada                           | 11 |
| Compartir con otros usuarios                     |    |
| Manejo del panel vía GSM                         |    |
| Funcionalidades GSM:                             |    |
| Configuración modo GSM:                          |    |
| Modo de funcionamiento:                          | 14 |
| Preguntas frecuentes                             | 14 |
| Especificaciones                                 | 15 |

# **INTRODUCCIÓN:**

### Descripción Sistema de Alarma:

Ekselans by ITS presenta la nueva alarma SEKUR IP con conexión WiFi/IP y back-up GSM. Esta nueva familia aparece como una importante evolución del anterior sistema GSM-1, añadiendo nuevas y muy interesantes funcionalidades. SEKUR IP está compuesto por un kit de alarma inalámbrico que incluye un panel con una moderna estética EK, un detector de movimiento con protección de mascotas, un detector puerta-ventana y dos mandos a distancia. El panel se puede conectar al router de casa a través de RJ45 o WiFi, y así poder acceder a la gestión del sistema a través de una aplicación móvil. Adicionalmente se puede añadir una SIM de telefonía móvil para que, en caso de un fallo puntual en la conexión de internet, la alarma pueda comunicarse mediante mensajes SMS.A la central SEKUR IP puede conectarse un número ilimitado de accesorios (detectores de movimiento, detectores puertaventana, indicadores de agua, teclado inalámbrico, sirenas interiores y exteriores...) pertenecientes tanto a esta nueva gama como a la anterior. Además de los accesorios tradicionales, presentamos accesorios novedosos tales como un enchufe inteligente con gestión remota a través del móvil y dos cámaras CCTV IP, tipo PTZ y bullet, que conectadas a la alarma SEKUR IP permiten disponer de un sistema de seguridad completo con video vigilancia. Los dos modelos de cámara IP son HD 1080P con 2MP a los cuales se puede acceder en remoto a través de la misma aplicación de la alarma. De forma adicional, las cámaras también se pueden instalar de forma autónoma y acceder a las mismas a través de una segunda aplicación que EK ha desarrollado para tal fin.

### Notas importantes para el usuario:

- Conecte el cable de alimentación antes de utilizar el dispositivo por primera vez.
- Todos los sensores y dispositivos del paquete han sido conectados al panel principal antes de su embalaje. El usuario puede empezar a utilizar todo el sistema después de configurar la red. En el caso de accesorios complementarios (como sensores o dispositivos inteligentes), deberá conectarlos con el sistema para que funcionen con normalidad.
- Hemos concebido un sistema fácil de configurar y de utilizar. A la mayor parte de los usuarios les bastan 15 minutos para finalizar todo el proceso. Si le surge cualquier problema durante la configuración, no siga sin poner-se antes en contacto con su distribuidor para que le ayude.
- Todos los manuales, tarjetas de garantía, placas con nombres y adhesivos con códigos QR o de barras deben conservarse convenientemente para futuras consultas.

### Sobre seguridad:

- Este sistema no ofrece ninguna garantía de protección contra robo, hurto o expoliación, o cualquier tipo de emergencia. Es un producto pensado para que lo monte el usuario y no viene con un servicio de supervisión tradicional. Sin embargo, se han tenido en cuenta multitud de riesgos para concebir un diseño que haga de su hogar un lugar más seguro.
- El usuario debe seguir actuando con prudencia para proteger la seguridad de su vida y sus propiedades. Cualquier sistema de alarma puede presentar fallos por varias razones, que se detallan a continuación:
- Los intrusos podrían entrar por oberturas no protegidas. Los intrusos pueden tener conocimientos técnicos como para burlar el sensor o todo el sistema.
- Las señales que emite el panel principal o los sensores pueden ser bloqueadas o reflejadas antes de ser recibidas y puede surgir un bloqueo si algún objeto metálico interfiere la señal.
- Los sensores de movimiento solo pueden detectar las intrusiones dentro de los rangos especificados y en zonas sin obstáculos.
- Mal funcionamiento del router, servicio incompleto del proveedor de telefonía móvil o de internet, servicio incompleto como mensajes de texto o notificaciones automáticas suministradas por los fabricantes de teléfonos inteligentes.

**EKSELANS** BY ITS

• El sistema eléctrico puede verse asimismo afectado por componentes defectuosos u otros fallos.

### **Requisitos:**

- Router inalámbrico / con cable compatible con la norma wifi IEEE 802.11 b/g.
- Proveedor de servicios de internet
- Tarjeta SIM de teléfono móvil (solo tarjeta SIM GSM/WCDMA/LTE, no CDMA)
- Teléfono inteligente iPhone o Android
- Versión iOS 7.0 o superior
- Versión Android 4.3 o superior

# Estado del sistema y autoridad del usuario:

- El sistema SEKUR IP no es compatible con sensores con cable. El panel principal se comunica con todos los sensores mediante protocolos de señales RF inalámbricos.
- La mayoría de los sensores disponen de un mecanismo que avisa cuando queda poca batería. El usuario recibirá notificaciones antes de que la bate-ría se haya agotado.
- El sistema puede cambiar su estado de seguridad a tenor de las órdenes dadas por el usuario o las señales procedentes de los sensores activados.

| ACTIVAR: Pueden activarse todos los sensores de trabajo. El sistema genera una alarma cuando reciba la señal de activación procedente de los sensores.                         | <b>DESACTIVAR:</b> Este modo desactiva todos los sensores. También apagará la sirena y detendrá el proceso de alarma.                                                                             |
|----------------------------------------------------------------------------------------------------|----------------------------------------------------------------------------------------------------|
| ACTIVACIÓN HOGAR: Este modo permite que algunos sensores seleccionados sigan funcionando mientras que otros están desactivados. Estos sensores pueden seleccionarse en la App. | <b>SOS:</b> Este modo activa la sirena integrada y mandará mensajes de alarma a los contactos de emergencia. También activa las sirenas externas u otros sensores como los enchufes inteligentes. |

- Los sensores vitales, como el detector de humos o el sensor de CO seguirán en funcionamiento todo el rato.
- Existen tres niveles de autoridad del usuario:

| ADMINISTRADOR:                                                                                     | USUARIO:                                                                                                    | INVITADO:                                                                            |
|----------------------------------------------------------------------------------------------------|----------------------------------------------------------------------------------------------------|--------------------------------------------------------------------------------------|
| Puede controlar<br>completamente el sistema e<br>invita a otros usuarios con<br>niveles asignados. | Puede realizar las funciones<br>ACTIVAR / DESACTI-VAR /<br>ACTIVAR HOGAR / SOS y<br>controlar cámaras y enchufes<br>inteligentes. También puede<br>invitar a otros como USUARIO o<br>INVITADO. | Solo puede utilizar el dispositivo<br>ACTIVAR / DESACTIVAR /<br>ACTIVAR HOGAR / SOS. |

# Visión general:

### **VISIÓN FRONTAL**

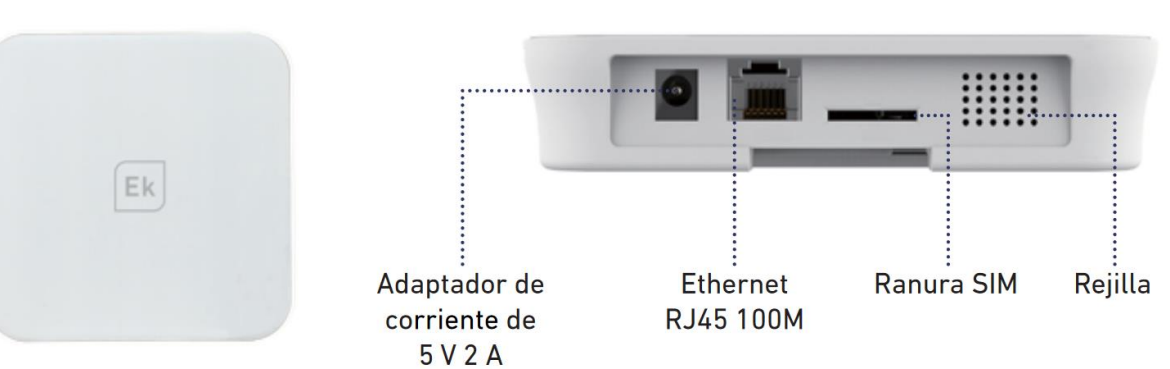

**VISIÓN SUPERIOR** 

| ESTADO               | LED             | SIGNIFICADO                                         |
|----------------------|-----------------|-----------------------------------------------------|
| Estado normal        | Luz encendida   | ACTIVAR / DESACTIVAR /<br>ACTIVAR HOGAR / SOS, etc. |
| Estado configuración | Parpadeo rápido | Configuración red                                   |
|                      |                 | Reinicio                                            |
|                      |                 | Actualización                                       |
| Errores              | Parpadeo lento  | Batería baja                                        |
|                      |                 | Errores de red                                      |
|                      |                 | Otros errores                                       |

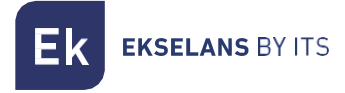

### **VISIÓN POSTERIOR**

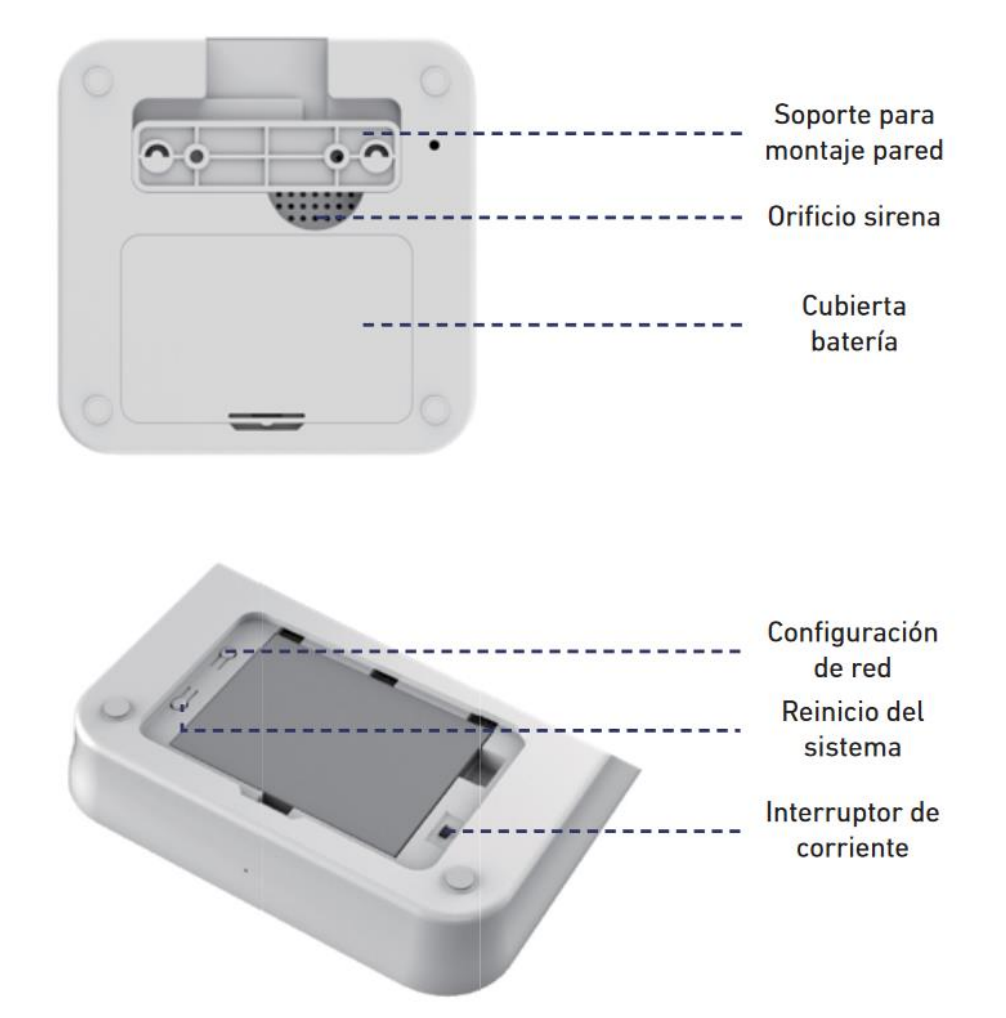

# Configuración rápida:

- 1. Instale la App más reciente Busque SEKUR IP en App Store o Google Play2
- Prepare la conexión a la red Asegúrese de que el router que utiliza se encuentre conectado a internet con el modo DHCP activado. Sekur IP es compatible únicamente con el protocolo IPV4.
- 3. El sistema es compatible con los tipos de red siguientes:
- 1.- LAN: Ethernet 10/100M 2.- Wifi: 2,4 GHz, encriptación WEP/WPA/WPA2.3
- 4. Coloque el panel principal en un lugar adecuado Si utiliza una conexión mediante wifi para el panel, intente poner primero el teléfono para comprobar si podría conectarse a ese wifi en torno a la ubicación de instalación para garantizar que el panel principal reciba la señal de wifi.
- Instale la tarjeta SIM (opcional)
   Abra la cubierta de la batería de la parte posterior y apague el dispositivo con el interruptor.

Abra la ranura para SIM e inserte en ella la tarjeta SIM. Se requiere una tarjeta SIM estándar. Si emplea una nanoSIM o una microSIM, utilice el adaptador de tarjetas para asegurarse de que encaja en la ranura.

Cierre la ranura para SIM.

6. Encendido

Conecte el cable de corriente y encienda el dispositivo con el interruptor

Espere unos segundos hasta que el indicador LED de la cubierta frontal se ilumine intensamente

7. Configuración de red

Mantenga pulsada la tecla de configuración de red de la cubierta de la batería hasta que el indicador LED comience a emitir destellos.

Inicie la App - [Iniciar adición panel principal] - [Modo config rápida], y siga las instrucciones para finalizar el proceso de configuración de red.

Cuando la App le pida conectatarse a la WiFi ek\_xxxxx introducir la contraseña 1234567890

| SEKUR<br>IP<br>Por favor introduzca aquí su Patrón de<br>Bienvenida | <br>Image: Control of the second second secon |
|---------------------------------------------------------------------|----------------------------------------------------------------------------------------------------|
| Empectar a spregar un d'opositien<br>Conectar                       | Atria                                                                                                    |

NOTA: En algunos casos, si no se puede completar el proceso, y según teléfono, se deberán desconectar los datos manualmente para poder completar la configuración.

8. Comprobación de la configuración

Compruebe que su teléfono móvil esté conectado a internet vía móvil o wifi.

Intente pulsar la tecla ACTIVAR/DESACTIVAR en la app para ver si el icono de estado de la app cambia inmediatamente.

Intente utilizar un mando a distancia pulsando la tecla ACTIVAR / DESACTIVAR para ver si el icono de estado de la App cambia inmediatamente

9. Finalización y montaje
Vuelva a colocar la cubierta de la batería.
Coloque el panel principal en el escritorio o en el soporte para fijarlo a la pared

# Funcionamiento con App:

## Presentación de la interfaz de usuario principal

### Configuraciones de usuario

-La entrada para todas las configuraciones de cuenta -Enlace de dispositivos -Teléfono / correo-e /contraseña

# Diagrama de estado en tiempo real

Aquí se muestra el estado en tiempo real y la calidad de conexión a la red del sistema, dos datos fundamentales para el usuario.

Cuando se modifica el estado del sistema, el diagrama lo indica inmediatamente. Para que su uso resulte agradable, el diagrama emplea colores e iconos fáciles de interpretar.

### Barra de acceso rápido

Dos accesos rápidos fijos: Activar, Desactivar Personalizado: inicio activación (por defecto), SOS, cámara inteligente, interruptores inteligentes, etc. Utilizar el sistema empleando accesos rápidos supone un gran ahorro de tiempo.

### Activación y otras operaciones

- Pulse las teclas que aparecen en la barra de herramientas.
- Cuando se haya completado la operación, oirá un sonido de confirmación en la app.
- Se recomienda añadir la tecla SOS mediante la personalización de la barra de herramientas según más le convenga

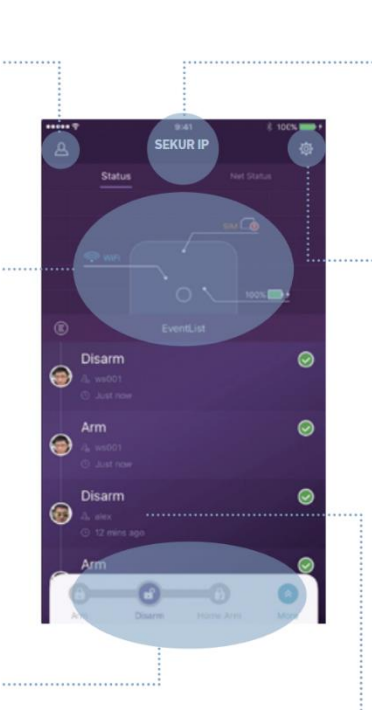

### Lista de dispositivos

Cambio entre todos los cuadros principales del usuario actual. Añadir / Eliminar paneles principales

# Configuraciones de App y sistema

La entrada para configuraciones de sistema y configuraciones de App. -Gestión de accesorios como conexión y eliminación. -Ajustar otros parámetros como retardo de salida, retardo entrada, alarma presión, etc. -Actualización del soporte lógico, configuraciones de red y configuraciones avanzadas de otros dispositivos.

### Lista de eventos

Un evento es una operación realizada por usuarios o un cambio de estado por accesorios. Los eventos se ordenarán por tiempo, con el último acontecimiento encima de todo.

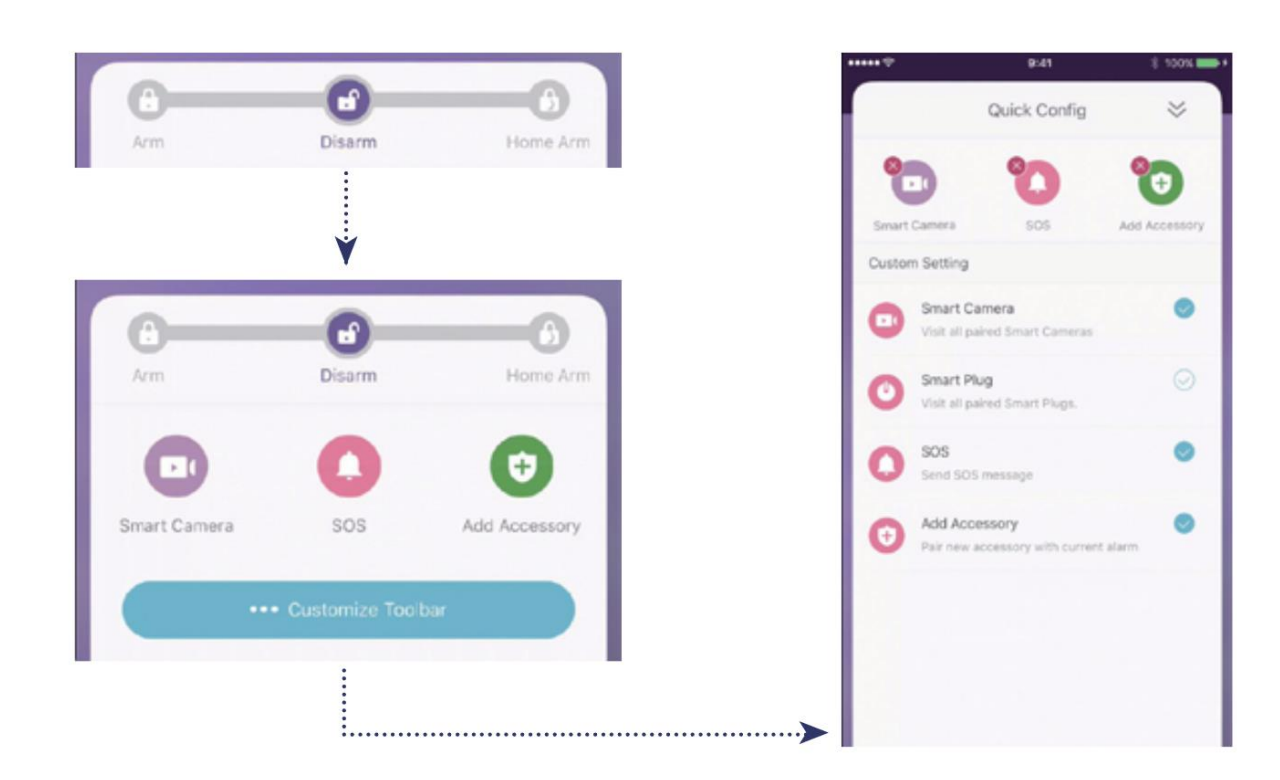

### Conexión de nuevos accesorios

**EKSELANS** BY ITS

Ek

Escaneo del código QR: Recomendado

- Pulse: [Escaneo código QR]
- El código está impreso en todos los accesorios
- El código está impreso en todos los accesorios

| •••••                  | 12:22 8 99%      |   | 12:22        | 8 994 🚥 | *****      | 12:25             | E 97% |                    | 976 |
|------------------------|------------------|---|--------------|---------|------------|-------------------|-------|--------------------|-----|
| 0                      |                  | < | Scan QR Code |         | <          | Accessory Setting | ~     |                    |     |
| System Settings        |                  |   |              |         |            |                   |       |                    |     |
| Main Panel Management  |                  |   |              |         |            |                   |       |                    |     |
| Share this panel       |                  |   |              |         | Uving Room |                   |       |                    |     |
| Member Setting         | <b>((()</b> • :  |   | - 1. <u></u> |         |            |                   |       |                    |     |
| Accessories Management |                  |   |              |         |            |                   |       | Operation succeeds |     |
| DI Smart Camera        |                  |   |              | Coskoos |            |                   |       |                    |     |
| () Smart Plug          |                  |   | El n-ste     | 1 5 2   |            |                   |       | ox                 |     |
| Security Accessory     |                  |   |              |         |            |                   |       |                    |     |
|                        |                  |   |              |         |            |                   |       |                    |     |
| Scan (                 | QR Code          |   |              |         |            |                   |       |                    |     |
| Scan QR Code           | e from the album |   |              |         |            |                   |       |                    |     |
| Ca                     | incel            |   |              |         |            |                   |       |                    |     |

Ek EKSELANS BY ITS

### Configuración de los contactos de emergencia

|      | ♥ 9:41          | E 100% 👄 + |   | P (9:41                     | E 100% | ****** | 9:41           | E 100N | *******          | 9:41         | 8 100% 🚍 I |
|------|-----------------|------------|---|-----------------------------|--------|--------|----------------|--------|------------------|--------------|------------|
| ٢    |                 |            | < | Emergency Contacts          | *A     | <      | Other contacts | ~      | <                | Notification | ~          |
|      | System Settings |            |   | Users belong to this device |        | 0      | Default        |        | Burb Matteration |              | -          |
| ۲    |                 |            | 6 | alex                        |        |        |                |        |                  |              | -          |
| Δ    |                 |            | C | Push                        |        |        |                |        | SMS notification |              | 0.0        |
| 8    |                 |            | 6 | cs001                       |        |        |                |        |                  |              |            |
| Safe |                 |            | - | devtest1                    |        |        |                |        |                  |              |            |
| Pun  |                 | 8          | e | Push                        |        |        |                |        |                  |              |            |
| Eme  |                 |            | 0 | 90901<br>Push               |        |        |                |        |                  |              |            |
| 501  |                 |            | 6 | gx001                       |        |        |                |        |                  |              |            |
| Sort |                 |            |   | Push                        |        |        |                |        |                  |              |            |
| Cus  |                 |            |   | Push                        |        |        |                |        |                  |              |            |
| Adva |                 |            | 6 | jeny001                     | •      |        |                |        |                  |              |            |
| Mor  |                 |            | Q |                             |        |        |                |        |                  |              |            |
|      | + Add Accessor  | N          | 6 | Push                        | 8 >    |        | 19             |        |                  |              |            |

- Todos los usuarios de la App aparecerán automáticamente en la lista de Contactos de emergencia.
- El usuario puede añadir números de teléfono móvil en la lista [Otros contactos].
- Para los usuarios de la App se activará por defecto la opción [Notificación automática], mientras que [Notificación por SMS] se desactivará por defecto. (Se precisa tarjeta SIM.)
- Para otros contactos, se activará por defecto la [Notificación por SMS].
- Cuando se den casos de emergencia, los usuarios de la App recibirán notificaciones, mientras que otros usuarios recibirán un mensaje de alerta por SMS procedente del panel principal

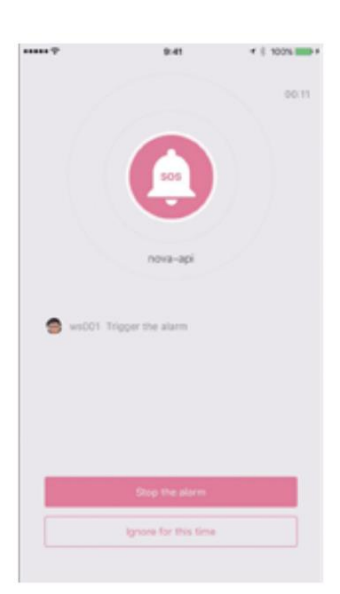

### Configuraciones Activar hogar

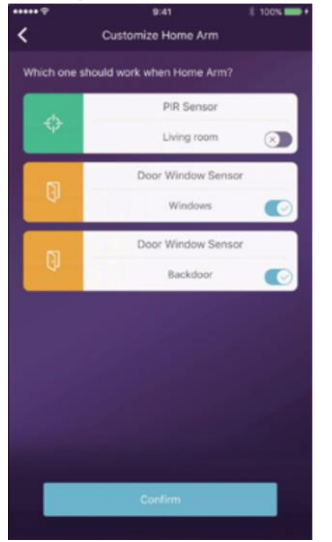

#### Gestión de accesorios

| Accessories Management |  |
|------------------------|--|
|                        |  |
|                        |  |
|                        |  |
|                        |  |
|                        |  |

- Cuando el usuario se encuentra en casa y solo desea que funcionen algunos sensores, pueden activar el estado Activar hogar.
- Cuando el usuario pulsa la tecla [Activar hogar] por primera vez, el sistema le guía durante el proceso de configuración. Basta con que el usuario decida qué sensor quiere que funcione seleccionándolo en la App.
- Solo aparecerán en la lista los sensores que sean compatibles con la opción Activar hogar.

- Todos los accesorios aparecerán en [Configuración de dispositivos]-[Gestión de accesorios] y se clasificarán por tipos.
- El usuario puede añadir, eliminar y modificar la configuración en este ámbito.
- El usuario también puede controlar las cámaras y conectores de una App.

### Configuraciones de la App

En este ámbito, el usuario puede realizar las configuraciones siguientes:

|              | App Settings |
|--------------|--------------|
|              |              |
| App Language |              |
|              |              |
|              |              |
|              |              |
|              |              |
|              |              |
| Feedback     |              |

- Cambiar el idioma de la App: Tiene varias opciones de idioma, que pueden alternarse fácilmente en la App de forma inmediata.
- Bloqueo de la contraseña: Al activar esta función, se le pedirá que introduzca la contraseña cada vez que se activa la App desde el fondo. En iPhone, la función de ID táctil estará a disposición de los usuarios que puedan utilizar su huella dactilar con esta App.
- Ayuda y comentarios: El usuario tiene a su disposición tutoriales en línea y también puede mandarnos comentarios directamente a través de la App.

### Configuración avanzada

En este ámbito, el usuario puede realizar las configuraciones siguientes:

**K** EKSELANS BY ITS

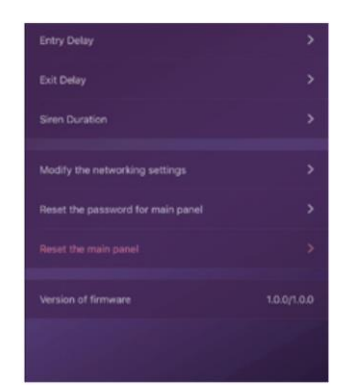

- Retardo entrada: El usuario puede decidir qué señal de alarma de los sensores debe omitirse en un momento determinado antes de que se dispare la alarma.
- Retardo salida: Al activar esta función, el sistema esperará unos instantes antes de ponerse en funcionamiento realmente cuando esté pulsada la tecla ACTIVAR o ACTIVAR HOGAR.
- Duración de la sirena: Define cuánto tiempo debe oírse la sirena integrada mientras dure la alarma.
- Configuración de red y contraseña: Permite reiniciar los parámetros de red o la contraseña del sistema.

### Compartir con otros usuarios

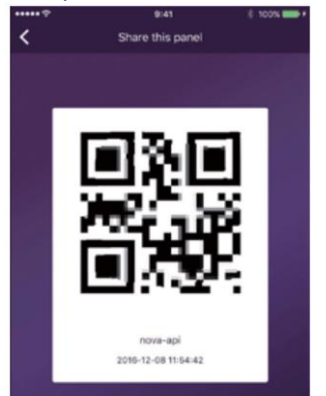

Los propietarios pueden compartir fácilmente sus dispositivos, incluso aunque todavía no tengan instalada la App.

[Configuración dispositivo]-[Compartir dispositivo] generará un código QR único que está vinculado al panel principal actual y la autoridad asignada.

El usuario puede enviar este código QR a otros usuarios por Facebook o Whatsapp.

Escaneando el código QR, el usuario puede activar la App si ha sido instalada anteriormente o ir a App Store o Google Play para instalar la app.

Cuando se activa la App en el teléfono invitado del usuario, el panel principal compartido se añadirá a la App.

## Manejo del panel vía GSM

Aunque esta es una alarma fundamentalmente IP con back up de notificaciones vía GSM, se le ha añadido cierta funcionalidad vía GSM en las ultimas versiones de FW. Esto permite un cierto manejo básico en este modo, aunque tanto el pareado inicial del panel con App así como configuración y añadido de accesorios siempre se debe hacer primero vía red LAN o WiFi.

### Funcionalidades GSM:

- Envío de notificación vía SMS, funcionalidad incluida desde inicio.
- Armado del sistema
- Desarmado del sistema
- Armado en modo hogar del sistema
- SOS

### Configuración modo GSM:

Para que este modo se active, y no confundir con la activación o desactivación de la recepción de notificaciones vía GSM, el panel debe desconectarse tanto de la interfaz LAN como de WiFi.

Una vez esto ocurra y después de varios segundos aparecerá esta pantalla en el móvil:

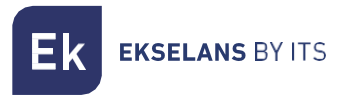

# 

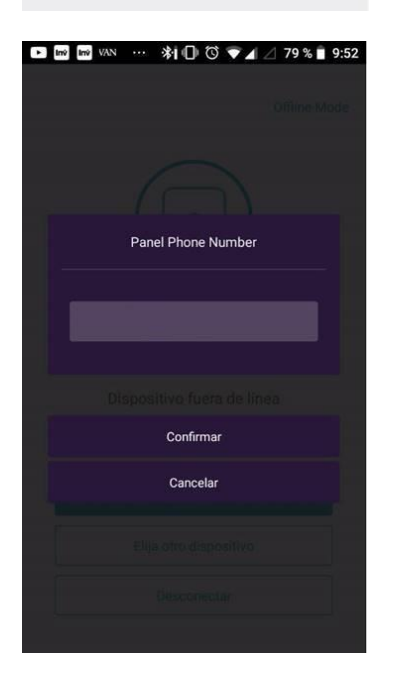

• Conectar de nuevo: tratara el sistema de reconectarse en modo internet.

MANUAL DE USUARIO SEKUR IP

- Elija otro dispositivo: en el caso que se desee conectarse a un segundo panel.
- Desconectar
- Offline Mode: Aquí es donde deberemos clickar para entrar en modo GSM.

• Si el panel no puede por si mismo obtener el número de teléfono de la tarjeta SIM, aparecerá esta ventana para entrarlo manualmente

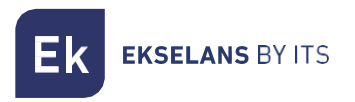

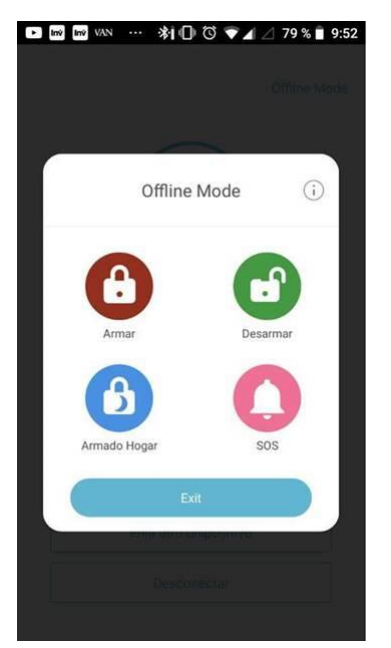

• Una vez aceptado el numero aparecerá una ventana como esta que es la que nos permitirá interaccionar con el panel.

### Modo de funcionamiento:

Cada vez que se de una orden desde el interfaz, la App derivara al usuario al correspondiente interfaz de SMS del móvil con el SMS ya creado. El usuario simplemente tendrá que confirmar el envío. Se recibirá automáticamente desde el panel un SMS de confirmación de recepción. Para cualquier otro tipo de envío de SMS desde el panel, éste seguirá la directiva configurada para ese usuario.

### **Preguntas frecuentes**

P: Si la conexión a internet falla, ¿puede seguir protegiéndome el sistema?

**R**: Para comunicarnos, tenemos las opciones LAN/wifi/móvil. Por recomendación, LAN es el mejor vehículo para la conexión por internet. En el caso de que tanto LAN como wifi estén desactivadas, la red por móvil funcionará como opción de reserva.

En la mayor parte de los casos, la desconexión de internet está causada por un fallo eléctrico, lo que significa que el sistema podría tener que funcionar con la batería de reserva. En este caso, le proponemos que ponga el modo red del móvil en modo solo para emergencias para ahorrar en energía.

Con batería de reserva, este sistema puede funcionar a la perfección para proteger su hogar, incluso cuando no dispone de conexión a internet.

#### P: No se reconoce la tarjeta SIM.

**R**: Compruebe que utiliza una tarjeta SIM de base GSM, ya que este modelo solo es compatible con este tipo de tarjetas. Para las tarjetas SIM LTE, póngase en contacto con su proveedor y pregúntele si la tarjeta SIM es compatible con GSM para móvil y mensajes SMS, puesto que algunas tarjetas utilizan VoLTE, que actualmente no es compatibles con este modelo.

#### P: ¿Cómo reiniciar el sistema? ¿Se borrarán todos mis datos?

**R**: Para reiniciar el sistema, mantenga pulsada la tecla de reinicio de la cubierta de la batería durante 5 segundos. El sistema borrará todos los datos y se reiniciará. Si el usuario ya ha creado una cuenta para este panel principal, después de reiniciar la red en el proceso de inicialización, se recuperarán todas las configuraciones.

P: El funcionamiento de la App es lento/desfasado o siempre espera una reacción.

**EKSELANS** BY ITS

Εk

R: Para resolver mejor su problema, haga lo siguiente antes de pedir ayuda a su distribuidor.

- Utilice cable LAN en lugar de wifi para el panel principal.
- · Intente reiniciar el router utilizado para el panel principal en su teléfono.

• Desactive todas las conexiones VPN de su teléfono o router para establecer una conexión directa con internet.

• En la página principal de la App, pulse [Estado de red] para ver si la red del panel principal funciona correctamente.

### **Especificaciones**

| PREFERENCIA       | S DEL NUCLEO                                           | INFORMACION M                           | IEDIOAMBIENTAL                                                            |
|-------------------|--------------------------------------------------------|-----------------------------------------|---------------------------------------------------------------------------|
| CPU               | ARM Cortex-A7                                          | Temp. de trabajo                        | -20°C – 60°C                                                              |
| INFORMACIO        | N ELECTRICA                                            | INFORMAC                                | ION FISICA                                                                |
| Potencia auxiliar | CC 5V 2A                                               | Instalación                             | Sobremesa, fijación a pared                                               |
| Pilas de reserva  | Pila de polímeros de<br>litio recargable de<br>2200mAh | Material de la carcasa                  | ABS/PC                                                                    |
| Tiempo de espera  | 8 h (completamente cargado)                            | CARACTERISTIC                           | AS PRINCIPALES                                                            |
| RECEPTOF          | R DE RADIO                                             | Total accesorios de<br>entrada          | Ilimitados                                                                |
| Frecuencia        | 433.92MHz                                              | Teclado compatible                      | Funciona con teclado<br>inalámbrico                                       |
| Distancia         | 200m                                                   | Dispositivos<br>inteligentes            | Funciona con cámara<br>de red y enchufe<br>inteligente                    |
| RI                | ED                                                     | Alarma de seguridad                     | Compatible                                                                |
| LAN               | 1 intrerfaz ethernet<br>RJ45 10/100M                   | Alarma de emergencia                    | Compatible                                                                |
| Estándar de WiFi  | Compatible con<br>802.11b/g/n                          | Aviso de batería baja                   | Compatible                                                                |
| Frecuencia GSM    | GSM 850 / 900 / 1800<br>/ 1900 MHz                     | Notificaciones                          | Notificaciones<br>automáticas (App) /<br>mensajes SMS<br>(teléfono móvil) |
| SON               | IDOS                                                   | Conexión rápida                         | Reconexión y conexión<br>código QR                                        |
| Sirena integrada  | 100dB / 30cm                                           | Soporte lógico inalterable actualizable | Compatible                                                                |